## **Self Service – Earnings Statement Instructions**

## To print your online pay advice:

- 1. Navigate to: <u>https://myq.quinnipiac.edu</u>
- 2. Click on **Self Service** under **"Applications" in MyQ**. You will be directed to the Self Service page.

| Applications  | Quick Links  |
|---------------|--------------|
|               |              |
| Blackboard    |              |
| Citrix        |              |
| Course Photo  | Roster       |
| E-Mail        |              |
| ePortfolio    |              |
| Knowledge Ba  | ase          |
| Kronos        |              |
| Kronos Traini | ng Materials |
| Self Service  |              |

3. Click on:

L

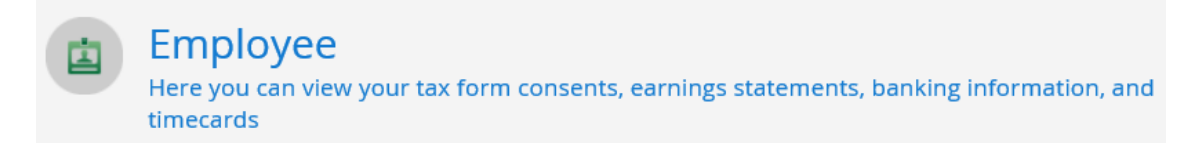

4. Click on:

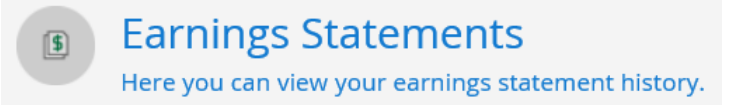

5. Select the year and payment date:

Once you select a year, click a pay date to view and download the statement as a PDF.

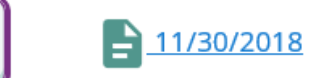

2018

## 6. Click **Open** to open the PDF:

Do you want to open or save ADVICE\_0014696\_30Nov2018.pdf from selfservice.quinnipiac.edu?

Open

7. A PDF of the earnings statement will open. Click on the **print icon** to print.

Ē